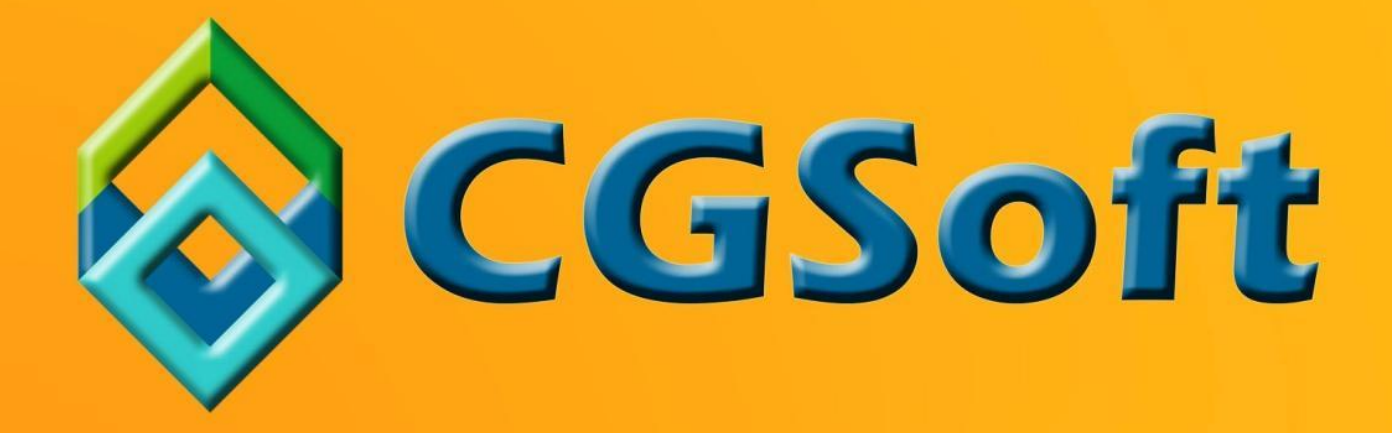

# ΝΕΑ ΧΑΡΑΚΤΗΡΙΣΤΙΚΑ ΕΦΑΡΜΟΓΗΣ THESIS.NET

**Business Software** for Serious business

# Version 6.5 (Αύγουστος 2017)

Θα θέλαμε να σας υπενθυμίσουμε ότι η έκδοση αυτή, είναι η τελευταία που θα υποστηρίζει:

- SQL Server 2005
- .NET 4.0 (Windows XP)

Η επόμενη έκδοση του Thesis.net (αρχές 2018) θα απαιτεί τουλάχιστον SQL 2008 και .NET 4.5.2. Επομένως, αν χρησιμοποιείτε SQL Server 2005 συνιστούμε την άμεση αναβάθμιση του σε νεότερη έκδοση, κατά προτίμηση σε μια από τις δύο τελευταίες (2014 ή 2016). Επίσης, αν χρησιμοποιείτε το Thesis.net σε υπολογιστές που δεν υποστηρίζουν .NET 4.5.2 θα πρέπει να τους αναβαθμίσετε σε μια πρόσφατη έκδοση των Windows. Οι εκδόσεις των Windows που υποστηρίζουν .NET 4.5.2 είναι οι εξής:

- Windows Vista με SP2
- Windows 7 με SP1
- Windows 8
- Windows 8.1
- Windows 10

#### Γενικά

 Νέες βελτιωμένες δυνατότητες φιλτραρίσματος. Το φιλτράρισμα των εγγραφών σε όλους τους πίνακες (grids) έχει αποκτήσει πανίσχυρα νέα χαρακτηριστικά. Ο νέος αυτός τρόπος λειτουργίας των φίλτρων είναι πλέον ο πρότυπος (default), και δεν προσφέρεται στις προσωπικές ρυθμίσεις του χρήστη επιλογή αλλαγής του τρόπου αυτού. Πατώντας το κουμπί του φίλτρου σε οποιαδήποτε στήλη ενός πίνακα, θα ανοίξει μια φόρμα, όπως στην εικόνα που ακολουθεί.

| 38 | Τιμολόγια πελατών 🛛 🗙       |              |                 |                    |               |              |           |             |           |                 |           | -  |
|----|-----------------------------|--------------|-----------------|--------------------|---------------|--------------|-----------|-------------|-----------|-----------------|-----------|----|
|    |                             |              |                 |                    |               |              |           |             |           |                 |           | 4  |
| 8  | Απολογία 🕈                  | Ημερομηνία 🔺 | Πόλη            | Ταν.κωδικός        | Αονική αξία   | Ψ Fκn        | τωση      | Καθαρή αξία | Αξία ΦΠΑ  | Πρόσθετοι φόροι | Πληρωτέο  | AK |
| Ŷ  | ≠                           | -            | R C             | Τιμές Φίλτρα κειμέ | vou           |              |           | -           | -         | =               | -         |    |
| 11 | ΤΙΜΟΛΟΓΙΟ (ΓΙΑ ΤΗΝ ΠΩΛΗΣΗ Α | 23/1/2008    | AIFINA          | 13                 |               |              | 10.840,00 | 11.760,00   | 2.234,40  | 0,00            | 13.994,40 |    |
| 12 | ΤΙΜΟΛΟΓΙΟ ΠΑΡΟΧΗΣ ΥΠΗΡΕΣΙΩΝ | 12/3/2008    | N. EMYPNH       | Εισαγετε κειμενο η | οος αναζητηση | P            | 0,00      | 35.000,00   | 6.650,00  | 0,00            | 41.650,00 | 1  |
| 13 | ΤΙΜΟΛΟΓΙΟ ΠΑΡΟΧΗΣ ΥΠΗΡΕΣΙΩ  | 8/9/2008     | AOHNA           | ΓΕΡΑΚΑΣ            |               | ^            | 17.000,00 | 10.000,00   | 1.900,00  | 0,00            | 11.900,00 | -  |
| 14 | ΤΙΜΟΛΟΓΙΟ ΠΑΡΟΧΗΣ ΥΠΗΡΕΣΙΩ  | 22/10/2008   | ΚΑΛΛΙΘΕΑ        |                    | πнΣ           |              | 0,00      | 24.750,00   | 4.702,50  | 0,00            | 29.452,50 |    |
| 15 | ΤΙΜΟΛΟΓΙΟ ΠΑΡΟΧΗΣ ΥΠΗΡΕΣΙΩΝ | 3/12/2008    | N. SMYPNH       |                    |               |              | 0,00      | 32.000,00   | 6.080,00  | 0,00            | 38.080,00 |    |
| 16 | ΤΙΜΟΛΟΓΙΟ - ΔΕΛΤΙΟ ΑΠΟΣΤΟΛ  | 24/4/2009    | ΡΟΔΟΣ           | ΚΗΦΙΣΙΑ            |               |              | 29.599,00 | 1,00        | 0,20      | 0,00            | 1,20      | )  |
| 17 | ΤΙΜΟΛΟΓΙΟ - ΔΕΛΤΙΟ ΑΠΟΣΤΟΛ  | 13/5/2009    | ΓΕΡΑΚΑΣ         | ΛΥΚΟΒΡΥΣΗ          |               |              | 8.399,52  | 21.525,48   | 4.089,84  | 0,00            | 25.615,32 | 1  |
| 18 | ΤΙΜΟΛΟΓΙΟ - ΔΕΛΤΙΟ ΑΠΟΣΤΟΛ  | 30/9/2009    | ΤΑΥΡΟΣ          |                    |               |              | 22.599,99 | 0,01        | 0,00      | 0,00            | 0,01      |    |
| 19 | ΤΙΜΟΛΟΓΙΟ ΠΑΡΟΧΗΣ ΥΠΗΡΕΣΙΩ  | 7/1/2010     | AOHNA           | N. ΣΜΥΡΝΗ          |               |              | 0,00      | 28.710,68   | 0,00      | 0,00            | 28.710,68 |    |
| 20 | ΤΙΜΟΛΟΓΙΟ ΠΑΡΟΧΗΣ ΥΠΗΡΕΣΙΩ  | 30/4/2010    | AOHNA           |                    |               |              | 0,00      | 28.710,68   | 0,00      | 0,00            | 28.710,68 |    |
| 21 | ΤΙΜΟΛΟΓΙΟ - ΔΕΛΤΙΟ ΑΠΟΣΤΟΛ  | 18/2/2011    | AOHNA           |                    |               |              | 2.650,00  | 8.950,00    | 2.058,50  | 0,00            | 11.008,50 |    |
| 22 | ΤΙΜΟΛΟΓΙΟ ΠΑΡΟΧΗΣ ΥΠΗΡΕΣΙΩ  | 12/12/2011   | AOHNA           |                    |               | $\checkmark$ | 0,00      | 27.295,15   | 0,00      | 0,00            | 27.295,15 |    |
| 23 | ΤΙΜΟΛΟΓΙΟ ΠΑΡΟΧΗΣ ΥΠΗΡΕΣΙΩΝ | 25/5/2012    | ΚΗΦΙΣΙΑ         |                    |               |              | 0,00      | 45.450,00   | 10.453,50 | 0,00            | 55.903,50 | 1  |
| 24 | ΤΙΜΟΛΟΓΙΟ - ΔΕΛΤΙΟ ΑΠΟΣΤΟΛ  | 22/6/2012    | AOHNA           | Καθαρισμός Φίλτρι  | ου Κλεί       | σιμο         | 9.000,00  | 21.000,00   | 4.830,00  | 0,00            | 25.830,00 | )  |
| 25 | ΤΙΜΟΛΟΓΙΟ - ΔΕΛΤΙΟ ΑΠΟΣΤΟΛ  | 22/3/2013    | ΧΑΛΑΝΔΡΙ        | 152 31             | 32,930        | •••          | 0,00      | 32.930,00   | 7.573,90  | 0,00            | 40.503,90 | 1  |
| 26 | ΔΕΛΤΙΟ ΑΠΟΣΤΟΛΗΣ            | 22/3/2013    | ΠΑΛΛΗΝΗ         | 153 51             | 32.930,       | 00 🕂         | 0,00      | 0,00        | 0,00      | 0,00            | 0,00      | 4  |
| 27 | ΤΙΜΟΛΟΓΙΟ (ΓΙΑ ΤΗΝ ΠΩΛΗΣΗ Α | 22/3/2013    | ΧΑΛΑΝΔΡΙ        | 152 31             | 32.930,       | 00 🕂         | 0,00      | 32.930,00   | 7.573,90  | 0,00            | 40.503,90 | 1  |
| 28 | ΤΙΜΟΛΟΓΙΟ ΠΑΡΟΧΗΣ ΥΠΗΡΕΣΙΩΝ | 22/4/2013    | ΓΛΥΦΑΔΑ         | 166 75             | 42.000        | 00 🕂         | 0,00      | 42.000,00   | 9.660,00  | 0,00            | 51.660,00 |    |
| 29 | ΤΙΜΟΛΟΓΙΟ ΠΑΡΟΧΗΣ ΥΠΗΡΕΣΙΩ  | 23/7/2013    | AOHNA           | 115 26             | 26.400        | 69 🕂         | 0,00      | 26.400,69   | 0,00      | 0,00            | 26.400,69 | <  |
| 30 | ΤΙΜΟΛΟΓΙΟ - ΔΕΛΤΙΟ ΑΠΟΣΤΟΛ  | 16/9/2013    | NEA EPYOPAIA    | 146 71             | 35.330        | 00 🔰         | 7.500,00  | 22.830,00   | 5.250,90  | 0,00            | 28.080,90 | 4  |
| 31 | ΤΙΜΟΛΟΓΙΟ - ΔΕΛΤΙΟ ΑΠΟΣΤΟΛ  | 11/10/2013   | ΗΡΑΚΛΕΙΟ ΚΡΗΤΗΣ | 713 05             | 28.500,       | 00 🕂         | 6.000,00  | 22.000,00   | 5.060,00  | 0,00            | 27.060,00 | 1  |
| 32 | ΤΙΜΟΛΟΓΙΟ - ΔΕΛΤΙΟ ΑΠΟΣΤΟΛ  | 5/12/2013    | AOHNA           | 106 80             | 30.000,       | 00 🕂         | 5.000,00  | 15.000,00   | 3.450,00  | 0,00            | 18.450,00 |    |
| 33 | ΤΙΜΟΛΟΓΙΟ - ΔΕΛΤΙΟ ΑΠΟΣΤΟΛ  | 5/12/2013    | AOHNA           | 106 80             | 36.000,       | 00 🕂         | 0,00      | 36.000,00   | 8.280,00  | 0,00            | 44.280,00 |    |
| 34 | ΤΙΜΟΛΟΓΙΟ - ΔΕΛΤΙΟ ΑΠΟΣΤΟΛ  | 27/11/2014   | AOHNA           | 112 56             | 36.000        | 00 🕂         | 0,00      | 36.000,00   | 8.280,00  | 0,00            | 44.280,00 | 1  |
| 35 | ΤΙΜΟΛΟΓΙΟ ΠΑΡΟΧΗΣ ΥΠΗΡΕΣΙΩΝ | 27/11/2014   | AOHNA           | 112 56             | 23.800        | 00 🕂         | 0,00      | 23.800,00   | 5.474,00  | 0,00            | 29.274,00 | 1  |
|    |                             | 12/2/2010    | TAAAHNH         | 1951               | 24909         |              |           |             | and Paran | 0.00            | 20 520 00 |    |

Η διαμόρφωση της φόρμας αυτής, είναι διαφορετική ανάλογα με τον τύπο του πεδίου (κείμενο, αριθμός, ημερομηνία κλπ). Έτσι για τα κείμενα έχουμε δυνατότητα πολλαπλής επιλογής, για τα αριθμητικά πεδία επιλογή μέσω range track bar, για τις ημερομηνίες πολλαπλή επιλογή με δυνατότητα drill down σε έτη, μήνες, ημέρες κ.ο.κ.

| Κείμενο                                                                                                    | Αριθμός                     | Ημερομηνία                        |
|----------------------------------------------------------------------------------------------------|-----------------------------|-----------------------------------|
| Τιμές Φίλτρα κειμένου                                                                                                    | Τιμές Αριθμητικά φίλτρα     | Τιμές Φίλτρα ημερομηνιών          |
| Εισάγετε κείμενο προς αναζήτηση         Α           ΕΛΛΗΝΙΚΟ         Δ           ΖΩΓΡΑΦΟΥ         Λ           ΗΛΕΙΑ         ΛΙΟΥΠΟΛΗ           ΘΕΣΣΑΛΟΝΙΚΗ         ΘΗΒΑ           ΚΑΒΑΣΙΛΑ ΗΛΕΙΑΣ         ΚΑΙΣΑΡΙΑΝΗ           ΚΑΙΣΑΡΙΑΝΗ         ΚΑΛΛΙΘΕΑ | Anό 0,00 Εως 160000,00      | Eiσάγετε κείμενο προς αναζήτηση   |
| Καθαρισμός Φίλτρου Κλείσιμο .:                                                                                                    | Καθαρισμός Φίλτρου Κλείσιμο | Καθαρισμός Φίλτρου Κλείσιμο<br>.: |

Εκτός από την δυνατότητα φιλτραρίσματος των τιμών, κάνοντας κλικ δίπλα από τις *Τιμές* (π.χ. *Φίλτρα κειμένου, Αριθμητικά φίλτρα, Φίλτρα ημερομηνιών*), μπορείτε να εισάγετε πιο πολύπλοκες συνθήκες (με διάφορους τελεστές σύγκρισης, ανάλογα με τον τύπο του πεδίου) όπως:

- Ισούται
- Δεν ισούται
- Αρχίζει με
- Τελειώνει με
- Περιέχει
- Δεν περιέχει
- Είναι κενό
- Δεν είναι κενό
- Προσαρμοσμένο φίλτρο (όπου μπορείτε να συμπληρώσετε μέχρι δύο συνθήκες με τελεστές AND ή OR μεταξύ τους).

Τέλος, στο αυτόματο φίλτρο όλων των πινάκων (που ως γνωστόν εμφανίζεται είτε από το αντίστοιχο κουμπί της εργαλειοθήκης, είτε πατώντας F6) προσφέρεται η δυνατότητα πολλών νέων τελεστών σύγκρισης πέραν του παλαιού **Αρχίζει από**. Στο σημείο αυτό να τονίσουμε ότι η default συμπεριφορά του αυτόματου φίλτρου για τα κείμενα έχει αλλάξει από **Αρχίζει από** σε **Περιέχει** (βλ. εικόνα που ακολουθεί).

| Агтю)              | \ογία                          | Ŷ      | Ημερομηνία | Πόλη         | Ταχ.κωδικός | Αρχική αξία | Ŷ     | Έκπτωση    | Καθαρή αξία      | Αξία ΦΠΑ |
|--------------------|--------------------------------|--------|------------|--------------|-------------|-------------|-------|------------|------------------|----------|
| я 🗈 с 🧕            | ΠΟΣΤΟΛΗ                        |        | - 3        | RBC          | RBC         | =           |       | =          | =                | =        |
|                    | Κατάργηση φίλτρου              | та     | 10/3/2005  | AOHNA        | 104 34      | 11.8        | 00,00 | + 0,00     | 11.800,00        | 2.124,0  |
| _                  | ไตอ แร                         | IA     | 17/3/2005  | AOHNA        | 176 71      | 10.1        | 00,00 | 4 3.535,00 | 6.565,00         | 1.181,   |
| _                  | λιένου ο σπό                   | та     | 23/3/2005  | ΘΕΣΣΑΛΟΝΙΚΗ  | 570 01      | 13.1        | 00,00 | 4 6.300,00 | 6.800,00         | 1.224,   |
| Ŧ                  | Διαφορο απο                    | :AT    | 8/7/2005   | ΘΕΣΣΑΛΟΝΙΚΗ  | 570 01      | 9.0         | 00,00 | 4 6.000,00 | 3.000,00         | 570,     |
| RC                 | Περιέχει                       | AT     | 6/9/2005   | ΑΙΓΙΝΑ       | 18010       | 17.6        | 00,00 | 4 3.600,00 | 8.000,00         | 1.520,   |
| A C B              | Δεν περιέχει                   | īА     | 17/10/2005 | ΘΕΣΣΑΛΟΝΙΚΗ  | 570 01      | 10.1        | 00,00 | 8.373,00   | 1.727,00         | 328,     |
| R%C                | Περιέχει (like)                | TA     | 19/12/2005 | ΜΟΣΧΑΤΟ      | 183 44      | 18.0        | 00,00 |            | 18.000,00        | 3.420,   |
| я <mark>%</mark> с | Δεν περιέχει                   | īА     | 2/1/2006   | ΘΕΣΣΑΛΟΝΙΚΗ  | 570 01      | 21.5        | 00,00 | 12.900,00  | 8.600,00         | 1.634,   |
| R BC               | Αοχίζει από                    | алт    | 3/1/2006   | Πεύκη        | 151 21      | 15.3        | 00,00 | 4 3.000,00 | 12.300,00        | 2.337,   |
|                    | Telenímer de                   | :лт    | 4/1/2006   | Παλλήνη      | 153 51      | 17.9        | 00,00 | + 0,00     | 17.900,00        | 3.401,   |
|                    |                                | та     | 11/1/2006  | ΚΑΛΛΙΘΕΑ     | 176 73      | 19.1        | 00,00 | .0,00      | 0,06             | 0        |
| >                  | Μεγαλυτερο απο                 | ТА     | 26/1/2006  | AOHNA        | 104 41      | 10.1        | 00,00 | \$.600,00  | 4.500,00         | 855      |
| ≥                  | Μεγαλύτερο ή ίσο από           | īА     | 31/1/2006  | AOHNA        | 104 34      | 20.2        | 00,00 | 18.200,00  | 2.000,00         | 380      |
| <                  | Μικρότερο από                  | ΤΑ     | 10/3/2006  | ΓΕΡΑΚΑΣ      | 153 44      | 10.1        | 00,00 | 9.500,00   | 600,00           | 114      |
| $\leq$             | Μικρότερο ή ίσο από            | TA     | 26/4/2006  | Bucharest    |             | 15.0        | 00,00 | + 0,00     | 15.000,00        | 2.850    |
| IMO                | ΛΟΓΙΟ - ΔΕΛΤΙΟ ΑΠΟΣΤΟΛΗ        | Σ (ΓΙΑ | 30/6/2006  | AOHNA        | 104 41      | 10.1        | 00,00 | 5.600,00   | 4.500,00         | 855      |
| гімо               | ΙΟΛΟΓΙΟ ΠΑΡΟΧΗΣ ΥΠΗΡΕΣΙΩΝ-ΔΕΛΤ |        | 10/7/2006  |              | 152 35      | 14.1        | 20,00 | • 0,00     | 12.320,00        | 2.340    |
| пмо                | ΛΟΓΙΟ - ΔΕΛΤΙΟ ΑΠΟΣΤΟΛΗ        | Σ (ΓΙΑ | 12/10/2006 | AOHNA        | 104 34      | 19.1        | 00,00 | 10.150,00  | 8.950,00         | 1.700    |
| ГІМО               |                                | Ι-ΔΕΛΤ | 8/12/2006  | AOHNA        | 104 32      | 12.0        | 00,00 | 4 2.500,00 | 7.000,00         | 1.330    |
| пмо                | ΛΟΓΙΟ - ΔΕΛΤΙΟ ΑΠΟΣΤΟΛΗ        | Σ (ΓΙΑ | 8/1/2007   | ΛΥΚΟΒΡΥΣΗ    | 141 23      | 10.5        | 50,00 | • 0,00     | 5.600,00         | 1.064    |
| IMO                | ΛΟΓΙΟ - ΔΕΛΤΙΟ ΑΠΟΣΤΟΛΗ        | Σ (ΓΙΑ | 15/1/2007  | ΘΕΣΣΑΛΟΝΙΚΗ  | 570 01      | 13.1        | 06,34 | 2.613,75   | 10.492,59        | 1.993    |
| гімо               | ΛΟΓΙΟ - ΔΕΛΤΙΟ ΑΠΟΣΤΟΛΗ        | Σ (ΓΙΑ | 22/1/2007  | ΠΕΡΙΣΤΕΡΙ    | 121 31      | 19.8        | 45,00 | .0,00      | 19.840,00        | 3.769    |
| IMO                | ΛΟΓΙΟ - ΔΕΛΤΙΟ ΑΠΟΣΤΟΛΗ        | Σ (ΓΙΑ | 6/2/2007   | AOHNA        | 115 25      | 21.6        | 00,00 | \$40,00    | 4.860,00         | 923,     |
| ТМО                | ΛΟΓΙΟ - ΔΕΛΤΙΟ ΑΠΟΣΤΟΛΗ        | Σ (ΠΑ  | 6/2/2007   | ΑΣΠΡΟΠΥΡΓΟΣ  | 19300       | 21.6        | 00,00 | \$40,00    | 4.860,00         | 923,     |
| IMO                | ΛΟΓΙΟ - ΔΕΛΤΙΟ ΑΠΟΣΤΟΛΗ        | Σ (ΓΙΑ | 9/2/2007   | ΜΟΣΧΑΤΟ      | 183 44      | 10.1        | 50,00 | + 0,00     | 5.200,00         | 988,     |
| ТМО                | ΛΟΓΙΟ - ΔΕΛΤΙΟ ΑΠΟΣΤΟΛΗ        | Σ (ΠΑ  | 6/3/2007   | ΜΑΡΟΥΣΙ      | 151 25      | 12.5        | 00,00 | • 0,00     | 10.350,00        | 1.966    |
| IMO                | ΛΟΓΙΟ - ΔΕΛΤΙΟ ΑΠΟΣΤΟΛΗ        | Σ (ΓΙΑ | 14/5/2007  | ΚΑΛΛΙΘΕΑ     | 176 71      | 18.0        | 00,00 | 7.650,00   | 9.350,00         | 1.776    |
| IMO                | ΛΟΓΙΟ - ΔΕΛΤΙΟ ΑΠΟΣΤΟΛΗ        | Σ (ΠΑ  | 12/6/2007  | ΜΟΣΧΑΤΟ      | 183 44      | 25.2        | 00,00 | 4 3.800,00 | 21.400,00        | 4.066    |
| IMO                | ΛΟΓΙΟ - ΔΕΛΤΙΟ ΑΠΟΣΤΟΛΗ        | Σ (ΠΑ  | 22/6/2007  | Νέο Ηράκλειο | 141 21      | 9.8         | 00,00 | + 7.350,00 | 2.450,00         | 465      |
| IMO                | ΛΟΓΙΟ - ΔΕΛΤΙΟ ΑΠΟΣΤΟΛΗ        | Σ (ΠΑ  | 27/6/2007  | ΠΕΡΙΣΤΕΡΙ    | 121 31      | 28.2        | 00,00 | • 0,00     | 15.450,00        | 2.935,   |
| ГІМО               | ΛΟΓΙΟ - ΔΕΛΤΙΟ ΑΠΟΣΤΟΛΗ        | Σ (ΠΑ  | 13/7/2007  | ΠΕΡΙΣΤΕΡΙ    | 121 31      | 10.8        | 40,00 | . 0,00     | 10.840,00        | 2.059,   |
|                    | - Antonia A                    | -      | 13/7/2007  |              | 13          |             |       |            | where the second |          |

Οι νέες επιλογές φιλτραρίσματος όπως και το νέο αυτόματο φίλτρο προφανώς λειτουργούν με τον ίδιο βελτιωμένο τρόπο και σε όλες τις εκτυπώσεις του BI και του Explorer. Οι αλλαγές είναι πολλές και συστήνουμε να «παίξετε» με τις νέες δυνατότητες για να μπορέσετε να τις εκμεταλλευτείτε στο έπακρο. 2. Ενοποίηση στηλών ομαδοποίησης (Merged Column Grouping). Πέραν του κλασσικού τρόπου ομαδοποίησης με την παραδοσιακή δομή των κόμβων, το πρόγραμμα σας επιτρέπει, πατώντας ταυτόχρονα το κουμπί Ctrl όταν σέρνετε μια στήλη στην περιοχή ομαδοποίησης, να παράγετε ενοποιημένες στήλες ομαδοποίησης, όπως στην εικόνα που ακολουθεί. Οι ενοποιημένες αυτές στήλες διευκολύνουν πολύ την εύρεση της επιθυμητής πληροφορίας, αφού όλοι οι κόμβοι είναι σε ένα επίπεδο και δεν χρειάζεται να κάνετε πολλαπλά drill down για να φτάσετε στην εγγραφή που σας ενδιαφέρει. Το συγκεκριμένο χαρακτηριστικό είναι διαθέσιμο σε όλους τους πίνακες (grids) και όλες τις εκτυπώσεις.

|      | Huzopunvia                             | Πόλη   | • 1      | 🕅 Ταχ.κωδικός 🔺 Αρχ                    | κή αξία       | • <sup>♀</sup> Ект | τωση   | Καθαρή αξία | Αξία ΦΓΙΑ | Πρόσθετοι φόροι | Πληρωτέο    | Каθар    |                 |          |     |
|------|----------------------------------------|--------|----------|----------------------------------------|---------------|--------------------|--------|-------------|-----------|-----------------|-------------|----------|-----------------|----------|-----|
| 1    | <ul> <li>Πόλη: AΘΗΝΑ</li> </ul>        |        |          |                                        |               |                    |        |             |           |                 |             |          |                 |          |     |
| • 33 | <ul> <li>Ταχ.κωδικός: 1</li> </ul>     | 104    |          |                                        |               |                    |        |             |           |                 |             |          |                 |          |     |
| 35   | ··· 27/4/2004                          | AOF    |          | 104 34                                 |               | 1.534,60 🔶         | 0,00   | 1.534,60    | 150,23    | 0,0             | 0 1.684,83  | •        |                 |          |     |
| 36   | 27/4/2004                              | AOHN   |          | 104 34                                 |               | 1.534,60           | 0,00   | 1.534,60    | 150,23    | 0,0             | 0 1.684,83  |          |                 |          |     |
| 37   | · 2/1/2017                             | AOHN   |          | 104 34                                 |               | 1.200,00           | 0,00   | 1.200,00    | 216,00    | 0,0             | 0 1.416,00  |          |                 |          |     |
| 38   | ··· 11/1/2004                          | AOHNA  |          | 104 34                                 |               | 1.200,00           | 0,00   | 1.200,00    | 216,00    | 0,0             | 0 1.416,00  |          |                 |          |     |
| 39   | · 2//9/2013                            | AOHNA  | 88 T     | X NO.                                  |               |                    |        |             |           |                 |             |          |                 |          |     |
| 40   | ······································ | AOHNA  |          |                                        |               |                    |        |             |           |                 |             |          |                 |          |     |
| 41   | · 14/12/2016                           | AOP    |          | · · ·                                  |               |                    |        |             |           |                 |             |          |                 |          |     |
| 42   | ······································ | ACTINA | HOAT     |                                        |               |                    |        |             |           |                 |             |          |                 |          |     |
| ***  | ······································ | ACHINA | <b>E</b> | Ημερομηνία                             | ισλη          | 🔺 🍸 Ταχ.κωδ        | ικός 🔺 | Αρχική αξία |           | Εκπτωση         | Καθαρή αξία | Αξία ΦΠΑ | Πρόσθετοι φόροι | Πληρωτέο | Ка  |
|      | 26/4/2004                              | AGHINA | 33       | · · ·································· | χ.κωδικός: 10 | 4 34               |        |             |           |                 |             |          |                 |          |     |
| 40   | ······································ | AGHNA  | 61       | Πόλη: ΑΘΗΝΑ ; Το                       | χ.κωδικός: 10 | 4 43               |        |             |           |                 |             |          |                 |          |     |
| 40   | ······································ | AGHNA  | 250      | <ul> <li>Πόλη: ΑΘΗΝΑ ; Το</li> </ul>   | χ.κωδικός: 10 | 4 45               |        |             |           |                 |             |          |                 |          |     |
| 4/   | ······································ | AGHNA  | 250      | 25/2/2003                              | AGHNA         | 104 45             |        |             | 2.000,    | 0,00            | 2.000,00    | 360,00   | 0,00            | 2.360,00 | 1   |
|      | 22/9/2006                              | ACHINA | 251      | 12/3/2003                              | AGHNA         | 104 45             |        |             | 1.000,    | 00 🕂 0,00       | 1.000,00    | 180,00   | 10,00           | 1.190,00 | 1   |
| 49   | E 20/9/2004                            | AGHNA  | 252      | 15/9/2003                              | AGHNA         | 104 45             |        |             | 125,      | 00 🕂 0,00       | 115,00      | 20,70    | 0,00            | 135,70   | 1   |
| 50   | ······································ | AGHNA  | 253      | 15/4/2004                              | AGHNA         | 104 45             |        |             | 150,      | 72 🖊 0,00       | 150,72      | 0,00     | 0,00            | 150,72   | !   |
| 51   | ······································ | AGHNA  | 254      | 20/4/2004                              | AGHNA         | 104 45             |        |             | 2.000,    | 0,00            | 2.000,00    | 0,00     | 0,00            | 2.000,00 | 1   |
| 2    | ······································ | AGHNA  | 255      | 21/4/2004                              | AGHNA         | 104 45             |        |             | 793,      | 25 🖊 0,00       | 753,60      | 0,00     | 0,00            | 753,60   | 1   |
| 50   | 20/2/2003                              | ACHINA | 256      | 22/1/2004                              | AGHNA         | 104 45             |        |             | 1.586,    | 50 🕂 0,00       | 1.507,20    | 0,00     | 0,00            | 1.507,20 |     |
|      | 25/12/2003                             | AOHNA  | 257      | 29/9/2004                              | AGHNA         | 104 45             |        |             | 600,      | 00 🕂 30,00      | 570,00      | 0,00     | 0,00            | 570,00   |     |
|      | 23/2/2003                              | AOHNA  | 258      | 8/3/2005                               | AGHNA         | 104 45             |        |             | 1.234,    | 00 🕂 0,00       | 234,00      | 0,00     | 0,00            | 234,00   |     |
|      | 10/7/2009                              | AOHNA  | 259      | 25/1/2005                              | AGHNA         | 104 45             |        |             | 1.500,    | 00 🕂 0,00       | 1.500,00    | 0,00     | 0,00            | 1.500,00 |     |
| 58   | · 20/1/2003                            |        | 260      | 19/9/2005                              | AGHNA         | 104 45             |        |             | 1.325,    | 00 🕂 0,00       | 1.325,00    | 238,50   | 0,00            | 1.563,50 |     |
| 59   | 1/9/2004                               | AOHNA  | 261      | 1/9/2006                               | AGHNA         | 104 45             |        |             | 117,      | 60 🖊 112,34     | 1,10        | 0,21     | . 0,00          | 1,31     |     |
| 60   | ∃ 11/10/2011                           | AOHNA  | 262      | ···· 31/5/2007                         | AGHNA         | 104 45             |        |             | 1.286,    | 40 🖊 969,60     | 316,80      | 0,00     | 0,00            | 316,80   | -   |
| 61   |                                        | 04.43  | 263      | ···· 29/6/2007                         | AGHNA         | 104 45             |        |             | 180,      | 00 🔶 65,25      | 114,75      | 0,00     | 0,00            | 114,75   | í . |
| 250  | <ul> <li>Ταχ.κωδικός: 1</li> </ul>     | 04 45  | 264      | 1/9/2007                               | AGHNA         | 104 45             |        |             | 392,      | 44 🕂 4.274      | 4.818,00    | 0,00     | 0,00            | 4.818,00 | -   |
| 270  | <ul> <li>Ταν.κωδικός: 1</li> </ul>     | 04 46  | 265      | ···· 29/5/2008                         | AGHNA         | 104 45             |        |             | 1.000,    | 00 🕂 50,00      | 150,00      | 0,00     | 0,00            | 150,00   | -   |
| 336  | Ταγ.κωδικός: 1                         | 10434  | 266      | 8/4/2011                               | AGHNA         | 104 45             |        |             | 2.000,    | 00 🔶 0,00       | 2.000,00    | 0,00     | 0,00            | 2.000,00 | 1   |
| 377  | Ταγ.κωδικός: 1                         | 10438  | 267      | 8/4/2011                               | AGHNA         | 104 45             |        |             | 793,      | 25 🔶 0,00       | 753,60      | 0,00     | 0,00            | 753,60   | -   |
| 379  | Ταγ.κωδικός: 1                         | 10443  | 268      | 2/1/2017                               | AGHNA         | 104 45             |        |             | 1.325,    | 00 🔶 0,00       | 1.325,00    | 304,75   | 0,00            | 1.629,75 | 1   |
| 405  | Ταν.κωδικός: 1                         | 05.51  | 269      | 2/1/2017                               | AGHNA         | 104 45             |        |             | 392,      | 44 🕂 4.274      | 4.818,00    | 0,00     | 0,00            | 4.818,00 | -   |
|      |                                        |        | 270      | Πόλη: ΑΘΗΝΑ ; Το                       | χ.κωδικός: 10 | 4 46               |        |             |           |                 |             |          |                 |          |     |
|      |                                        | - 1    | 336      | Πόλη: ΑΘΗΝΑ ; Το                       | χ.κωδικός: 10 | 434                |        |             |           |                 |             |          |                 |          |     |
|      |                                        |        | 377      | Πόλη: ΑΘΗΝΑ ; Το                       | χ.κωδικός: 10 | 438                |        |             |           |                 |             |          |                 |          |     |
|      |                                        |        | 379      | Πόλη: ΑΘΗΝΑ ; Το                       | χ.κωδικός: 10 | 443                |        |             |           |                 |             |          |                 |          |     |
|      |                                        |        | 405      | Πόλη: ΑΘΗΝΑ ; Το                       | χ.κωδικός: 10 | 5 51               |        |             |           |                 |             |          |                 |          |     |
|      |                                        |        | 413      | Πόλη: AΘΗΝΑ ; Το                       | χ.κωδικός: 10 | 5 59               |        |             |           |                 |             |          |                 |          |     |
|      |                                        |        | 426      | Πόλη: AΘΗΝΑ ; Το                       | χ.κωδικός: 10 | 5 60               |        |             |           |                 |             |          |                 |          |     |
|      |                                        |        | 442      | Πόλη: AΘΗΝΑ ; Το                       | χ.κωδικός: 10 | 5 62               |        |             |           |                 |             |          |                 |          |     |
|      |                                        | I      | 455      | 110An: AOHNA : To                      | X.KOOIKOC: 10 | 5 63               |        |             |           |                 |             |          |                 |          |     |

3. Υποστήριξη IntelliSense στον διορθωτή των υπολογιζόμενων στηλών. Όπως βλέπετε και στην εικόνα που ακολουθεί, ο Expression Editor με τον οποίο δηλώνονται οι υπολογιζόμενες στήλες ενός πίνακα, υποστηρίζει πλέον αυτόματη συμπλήρωση (auto completion) και χρωματική επισήμανση όρων και λαθών (syntax highlighting).

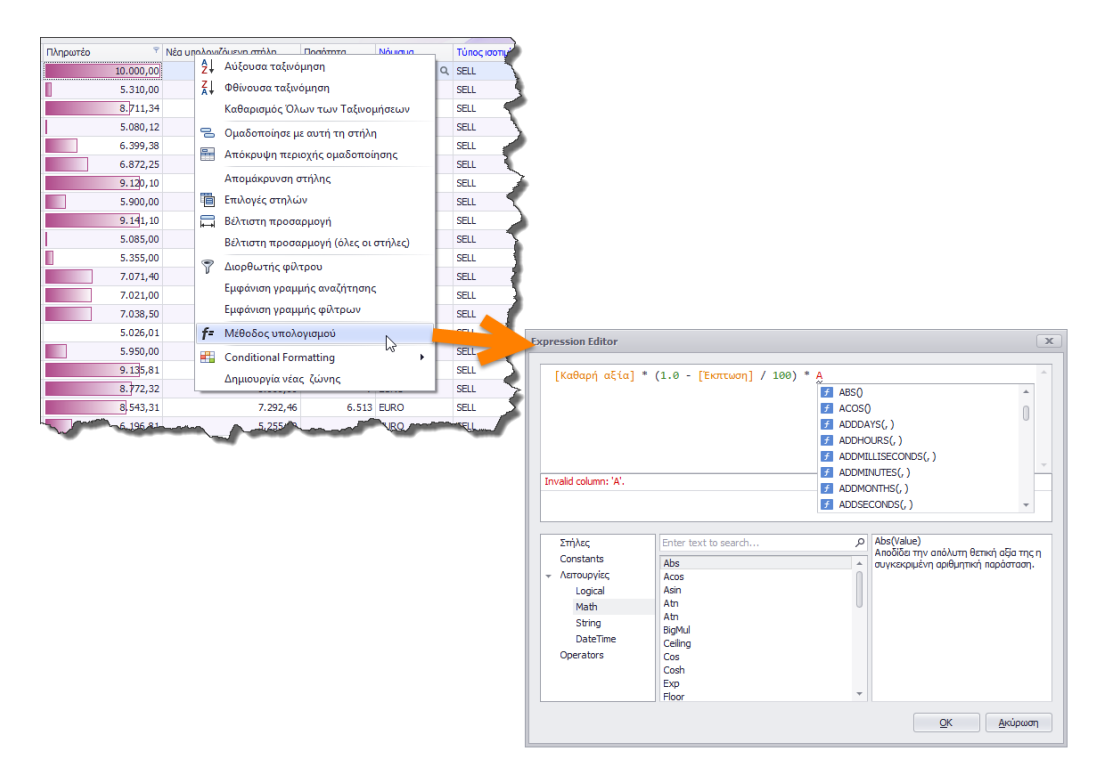

4. Βελτιώσεις στα υπομνήματα των διαγραμμάτων. Στα υπομνήματα των διαγραμμάτων (charts), δίπλα σε κάθε τιμή εμφανίζεται και ένα check box με τη βοήθεια του οποίου μπορείτε να αποκρύψετε/εμφανίσετε την αντίστοιχη σειρά δεδομένων (series) στο διάγραμμα (όπως στην εικόνα που ακολουθεί).

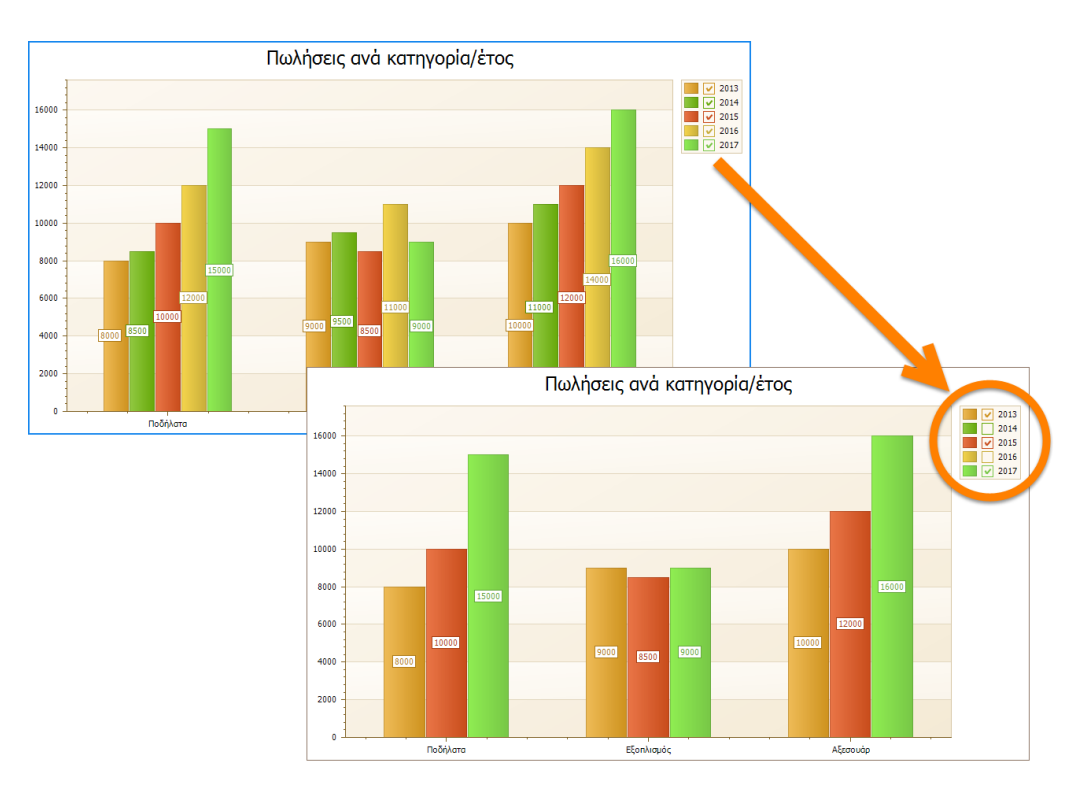

5. Προσαρμογή της εργαλειοθήκης (ribbon customization) με δυνατότητα αποθήκευσης. Η εργαλειοθήκη (ribbon) στο πάνω μέρος της οθόνης, προσφέρει σε αντίστοιχο χρήστες (που έχουν το δικαίωμα) δυνατότητα πλήρους παραμετροποίησης. Μπορείτε να δημιουργήσετε νέες κατηγορίες, καρτέλες ή ομάδες, και να βάλετε μέσα σε αυτές τις επιλογές της αρεσκείας σας. Μπορείτε ακόμα να μεταφέρετε τις επιλογές που χρησιμοποιείτε συνήθως στις μπροστινές καρτέλες ή/και ομάδες, για να είναι ευκολότερη η πρόσβαση τους. Για την παραμετροποίηση της εργαλειοθήκης ισχύουν όσα και στις εφαρμογές της Microsoft που χρησιμοποιούν ribbon (Word, Excel, Outlook κλπ). Για να μπορέσετε να διαμορφώσετε την εργαλειοθήκη σας, θα πρέπει προφανώς να σας έχει δοθεί το αντίστοιχο δικαίωμα από τον διαχειριστή συστήματος στον πίνακα των χρηστών (Δυνατότητα τροποποίησης ribbon).

| hoose commands from:                                                                                                    | Customize the Ribbon:                                                                                                    |   |  |
|----------------------------------------------------------------------------------------------------|----------------------------------------------------------------------------------------------------|---|--|
| Ολες τις καρτέλες 🔹                                                                                                    | Όλες τις καρτέλες                                                                                                    |   |  |
| <ul> <li>(Μη αντιστοιχισμένες σελίδες)</li> <li>Βασικό μενού</li> <li>Πλοήγηση</li> <li>Αρχείο</li> <li>Επιλογές</li> <li>Εργαλεία</li> <li>Ε&amp;ξοδος</li> <li>Μορφοποίηση</li> <li>Πίνακας / Ιεραρχική εκτύπωση</li> <li>Ρίνοt</li> <li>Γράφημα</li> <li>Διαμόρφωση οθόνης (layout)</li> <li>Διαχ.συστήματος</li> </ul> | •         (Μη αντιστοιχισμένες σελίδες)           •         Βασικό μενού           •         Πλοήγηση           •         Αρχείο           •         Επιλογές           •         Επιλογές           •         Εφγαλεία           •         Μορφοποίηση           •         Πλαήγ.συστήματος           •         Fast retail entry           •         Fast retail entry           •         Ημερολόγιο |   |  |
| <ul> <li>Χρήστες</li> <li>Παράμετροι προγράμματος</li> <li>Προσαρμογή εφαρμογής</li> <li>Εργασίες server/βάσης</li> <li>Live Update</li> <li>Fast retail entry</li> <li>Fast retail entry</li> <li>Hμερολόγιο</li> <li>Ημερολόγιο</li> <li>MailMerge</li> <li>MailMerge</li> </ul>                                         | Mail Merge     MailMerge                                                                                                    | ſ |  |

Αφού κάνετε οποιαδήποτε τροποποίηση στην εργαλειοθήκη σας, στην συνέχεια μπορείτε να αποθηκεύσετε τις αλλαγές σας (σε επίπεδο χρήστη ή εταιρείας), να επαναφέρετε μια παλαιά διαμόρφωση ή ακόμα και να διαγράψετε μια παλαιά διαμόρφωση.

Μαζί με την διαμόρφωση του ribbon, η εφαρμογή επιτρέπει πλέον και την διαμόρφωση της εργαλειοθήκης άμεσης πρόσβασης (quick application toolbar). Μπορείτε να αφαιρέσετε κάποια από τα standard κουμπιά που περιέχει, να προσθέστε τα δικά σας (από το ribbon) και στην συνέχεια να αποθηκεύσετε τις επιλογές σας (η εργαλειοθήκη άμεσης πρόσβασης αποθηκεύεται μαζί με τις αλλαγές του ribbon).

- 6. Νέος HTML editor. Τα HTML πεδία μιας φόρμας, ανοίγουν με νέο editor, ο οποίος προσφέρει περισσότερες και ισχυρότερες δυνατότητες από τον παλιό. Με τον editor αυτό επιτρέπεται η εισαγωγή εικόνων οι οποίες αποθηκεύονται ενσωματωμένες (Base64) στο HTML κείμενο.
- 7. Νέα φόρμα για την εξαγωγή σε Excel αρχείο. Η εξαγωγή σε Excel αρχείο, από οποιαδήποτε φόρμα της εφαρμογής, γίνεται πλέον από το ίδιο σημείο που γίνονταν και παλιά, αλλά με νέα διαδικασία (βλ. εικόνα που ακολουθεί). Στην φόρμα αυτή θα πρέπει να επιλέξετε τον τύπο του αρχείου (XLSX ή XLS) και τον τύπο της εξαγωγής (Native, όπου οι στήλες του πίνακα διατηρούν τον τύπο τους και στο παραγόμενο αρχείο ή Text, όπου όλες οι στήλες του παραγόμενου αρχείου και να επιλέξετε ΟΚ.

| 🚺 Τύπος αρχείου         | XLSX                       |                                             |                   |          | ] - |
|-------------------------|----------------------------|---------------------------------------------|-------------------|----------|-----|
| – Τύπος αρχείου —       |                            |                                             |                   |          |     |
| Επιλέξτε έναν από       | τους δύο αποδεκτούς τύπ    | ιους αρχείου:                               |                   |          |     |
| XLSX - Office 2         | .007 ή μεταγενέστερη έκδ   | ίοση                                        |                   |          |     |
| XLS - Office 20         | 03 ή προγενέστερη έκδοσ    | η                                           |                   |          |     |
| <b>1</b> Τύπος εξαγωγήα | Native                     |                                             |                   |          | -   |
| - Τύπος εξανωνής -      |                            |                                             |                   |          |     |
| Επιλέξτε έναν από       | τους δύο αποδεκτούς τύτ    | ομο εξαναγός:                               |                   |          |     |
| Native - Όλες           | οι στήλες του πίνακα διατι | οος εςαγωγης.<br>10ούν τον τύπο τους στο πα | ονσμόνροι         | αρχείο.  |     |
| <b>Text</b> - ¨Ολες ο   | ι στήλες του πίνακα μετατ  | ρέπονται σε κείμενο.                        |                   | -FX      |     |
| Σε περιπτώσεις πινά     | ικων με πολλαπλές γραμι    | ιἐς (banded grid), επιλέξτε Ν               | Native ov 6       | θέλετε   |     |
| η εξαγωγή των στι       | γλών να γίνει σε μία γραμ  | μή, ενώ επιλέξτε Text av θέ                 | λετε οι στή       | ιλες στο |     |
| αρχείο Excel να εμ      | ρανιστούν όπως ακριβώς     | εμφανίζονται και στον πίνακ                 | α σας <b>(</b> WY | SIWYG).  |     |
|                         |                            | ialDe aumantalEiSe, view                    |                   |          |     |
| υοίσχαρ αμονο           | C: Users Leonidas Zour     | his (Documents (Elon, xisx                  |                   |          |     |

- 8. Νέα προγράμματα Word Processing, Spreadsheet, Diagram designer, PDF Viewer. Τα βοηθητικά εργαλεία που σας παρέχονται μαζί με την εφαρμογή, έχουν όλα αναβαθμιστεί με νέες δυνατότητες. Ειδικά το Spreadsheet, εκτός από τις νέες δυνατότητες έχει αποκτήσει και νέο σύγχρονο look, με επίπεδα εικονίδια κλπ, όπως και η τελευταία έκδοση του Excel.
- 9. Εύκολη διαγραφή στα συνημμένα έγγραφα. Όλα τα συνημμένα αρχεία έχουν πλέον ένα κουμπί Χ (αριστερά από τον τίτλο τους) έτσι ώστε να μπορείτε να τα διαγράφετε ευκολότερα (αντί του χρονοβόρου δεξί κλικ -> Διαγραφή).

- 10. Σημαντικές βελτιώσεις ταχύτητας σε πολλά controls και πολλές SQL ρουτίνες. Πολλές SQL ρουτίνες για τις οποίες έχει διαπιστωθεί ότι καθυστερούν, κυρίως σε μεγάλες βάσεις δεδομένων, έχουν βελτιστοποιηθεί από πλευράς ταχύτητας. Επίσης σημαντικές βελτιώσεις ταχύτητας έχουν υλοποιηθεί και στα παρακάτω controls της εφαρμογής:
  - Grids
  - Charts
  - Pivot grids
  - Calendar
  - Tree lists

### Πελάτες

 Νέα φόρμα και διαδικασία αντιστοίχισης εισπράξεων πελατών. Στο υποσύστημα των πελατών, κάτω από την παλαιά διαδικασία αντιστοίχισης έχει προστεθεί μια νέα φόρμα που περιέχει την νέα, βελτιωμένη διαδικασία αντιστοίχισης εισπράξεων. Η νέα φόρμα περιέχει περισσότερη πληροφόρηση και επιπλέον δυνατότητες. Η εικόνα που ακολουθεί περιγράφει τη λειτουργικότητα της συγκεκριμένης εφαρμογής. Επιλέξτε τον πελάτη κατά τα γνωστά, και στην συνέχεια επιλέξτε είτε αυτόματη αντιστοίχιση, είτε επιλεκτική, πατώντας το εικονίδιο του φακού στο πεδίο *Αντιστοιχισμένες πιστώσεις*. Πριν αρχίσετε τη διαδικασία, μην ξεχάσετε να πατήσετε το κουμπί Τροποποίηση στην εργαλειοθήκη.

| Α      | ντιστοίχιση εισ | Κωδικά<br>επωνί<br>πελά | ός και<br>υμία<br>τη. | Σύν<br>ΧΡ    | νολα μη αντιστοιχισμένων<br>εώσεων και πιστώσεων<br>ανά νόμισμα. |              | ά<br>όλ<br>τμ | Δυνα<br>αντιστ<br>ιους τ<br>ημερο<br>ολογί | τότητα<br>τοίχιστ<br>τους π<br>ομηνιαι<br>ίων κα | α αυτόματη<br>ης για έναν<br>ελάτες και<br>κό διάστημ<br>αι εισπράξει | ς<br>ή<br>για<br>α<br>ων. | Δι<br>ανιστο<br>τους πε,<br>ημερομη | υνατότητα διαγραφής<br>οιχίσεων για έναν ή όλ<br>λάτες και για συγκεκρ<br>νιακό διάστημα τιμολ<br>και εισπράξεων. |
|--------|-----------------|-------------------------|-----------------------|--------------|------------------------------------------------------------------|--------------|---------------|--------------------------------------------|--------------------------------------------------|-----------------------------------------------------------------------|---------------------------|-------------------------------------|----------------------------------------------------------------------------------------------------|
| Encora |                 | SA                      |                       |              |                                                                  |              |               |                                            |                                                  |                                                                       |                           |                                     |                                                                                                    |
|        | Néveeve         | Vn mmm                  |                       | 1 Vin and    |                                                                  |              |               |                                            |                                                  |                                                                       |                           |                                     |                                                                                                    |
|        | ELIDO           | MITOVIDIO               | 4 994                 | FIL UVIC     | 878.000.70                                                       |              |               |                                            |                                                  |                                                                       |                           |                                     |                                                                                                    |
| ,      | LOKO            |                         | 4.004                 |              | 030.039,39                                                       |              |               |                                            |                                                  |                                                                       |                           | · · · · · ·                         |                                                                                                    |
|        |                 |                         |                       |              |                                                                  |              |               |                                            |                                                  | Αυτόματη α                                                            | ιντιστοίχιση              | Διαγρ                               | αφή αντιστοιχίσεων                                                                                                |
|        |                 |                         |                       |              |                                                                  |              |               |                                            |                                                  |                                                                       |                           |                                     |                                                                                                    |
|        |                 |                         |                       |              |                                                                  | ^            |               |                                            |                                                  |                                                                       |                           |                                     |                                                                                                    |
|        |                 |                         |                       |              |                                                                  |              |               |                                            |                                                  |                                                                       |                           |                                     |                                                                                                    |
| 3      | Α/Α κίνησης     | Παραστατικό             | Ημερομηνία            | Υποκατάστημα | Περιγραφή                                                        | Νόμισμα      | Πληρωτέο      | Avr.not                                    | σοστό %                                          | Πλήθος αντιστ                                                         | Αντιστοιχισμέν            | ες πιστώσεις                        |                                                                                                    |
|        | 8 <b>0</b> 0    | 8 <b>0</b> ¢            | =                     | REC.         | KIIC TIMOAO                                                      | 8 <b>0</b> ¢ | =             | =                                          |                                                  | -                                                                     | # C                       |                                     |                                                                                                    |
|        | <u>IV 3133</u>  | 222-A                   | 6/11/2003             |              | ΤΙΜΟΛΟΓΙΟ ΔΕΛΤΙΟ ΑΠΟΣΤΟΛΗΣ                                       | EURO         | 2.782.158,56  | 1                                          | 1,26                                             | 12                                                                    | 'IV 1553','IV 15          | 67,'IV 6687','AR                    | 1074','AR 1121','AR 1189'                                                                                         |
|        | <u>IV 3529</u>  | 222-F                   | 29/1/2004             |              | ΤΙΜΟΛΟΓΙΟ - ΔΕΛΤΙΟ ΑΠΟΣΤΟΛΗΣ                                     | EURO         | 54,28         | +                                          | 100,00                                           | 1                                                                     | 'AR 2109'                 |                                     |                                                                                                    |
|        | <u>IV 3530</u>  | 222-A                   | 29/1/2004             |              | ΤΙΜΟΛΟΓΙΟ ΔΕΛΤΙΟ ΑΠΟΣΤΟΛΗΣ                                       | EURO         | 1.026,26      | 1                                          | 100,00                                           | 1                                                                     | 'AR 2109'                 |                                     |                                                                                                    |
|        | IV 3560         | 222-A 8                 | 18/2/2004             |              | ΤΙΜΟΛΟΓΙΟ ΔΕΛΤΙΟ ΑΠΟΣΤΟΛΗΣ                                       | EURO         | 153,40        | <b>†</b>                                   | 100,00                                           | 1                                                                     | 'AR 2109' 📹               |                                     | Αντιστοιχισμενες                                                                                                  |
|        | IV 5806         | TΔAX 323                | 11/1/2005             |              | ΤΙΜΟΛΟΓΙΟ - ΔΑ ΧΕΙΡΟΓΡΑΦΟ                                        | EURO         | 100.000,00    | 1                                          | 100,00                                           | 1                                                                     | 'AR 2109'                 |                                     | πιστωσεις ανα                                                                                                    |
|        | IV 5151         | 161-A                   | 3/2/2005              |              | ΤΙΜΟΛΟΓΙΟ ΠΩΛΗΣΗΣ                                                | EURO         | 38,50         | +                                          | 0,00                                             |                                                                       |                           |                                     | τιμολογιο.                                                                                                    |
|        | <u>IV 5277</u>  | 222-A                   | 16/2/2005             |              | ΤΙΜΟΛΟΓΙΟ ΔΕΛΤΙΟ ΑΠΟΣΤΟΛΗΣ                                       | EURO         | 128,82        | +                                          | 0,00                                             |                                                                       |                           |                                     |                                                                                                    |
|        | IV 5285         | 222-A                   | 23/2/2005             | 19           | ΤΙΜΟΛΟΓΙΟ ΔΕΛΤΙΟ ΑΠΟΣΤΟΛΗΣ                                       | EURO         | 217,12        | ÷                                          | 0,00                                             |                                                                       |                           |                                     |                                                                                                    |
|        | IV 5319         | TIMZ                    | 28/2/2005             |              | ΤΙΜΟΛΟΓΙΟ ΣΕΙΡΑ Ζ                                                | EURO         | 151,04        | ÷                                          | 0,00                                             |                                                                       |                           |                                     |                                                                                                    |
|        | IV 5812         | TΔAX 1                  | 22/4/2005             |              | ΤΙΜΟΛΟΓΙΟ - ΔΑ ΧΕΙΡΟΓΡΑΦΟ                                        | EURO         | 240,00        | +                                          | 0,00                                             |                                                                       |                           |                                     |                                                                                                    |
|        | IV 5823         | 222-A                   | 25/4/2005             |              | ΤΙΜΟΛΟΓΙΟ ΔΕΛΤΙΟ ΑΠΟΣΤΟΛΗΣ                                       | EURO         | 1.214,85      | +                                          | 0,00                                             |                                                                       |                           |                                     |                                                                                                    |
|        | <u>IV 5834</u>  | 162-B                   | 27/4/2005             |              | ΤΙΜΟΛΟΓΙΟ ΠΑΡΟΧΗΣ ΥΠΗΡΕΣΙΩΝ                                      | EURO         | 60.442,67     | +                                          | 100,00                                           | 1                                                                     | 'AR 2109'                 |                                     |                                                                                                    |
|        | IV 5896         | TIM                     | 24/5/2005             |              | ΤΙΜΟΛΟΓΙΟ                                                        | EURO         | 1.000,00      | +                                          | 0,00                                             |                                                                       |                           |                                     |                                                                                                    |
|        | IV 6129         | 222-F                   | 25/8/2005             |              | ΤΙΜΟΛΟΓΙΟ - ΔΕΛΤΙΟ ΑΠΟΣΤΟΛΗΣ                                     | EURO         | 200,00        | +                                          | 0,00                                             |                                                                       |                           |                                     |                                                                                                    |
|        | IV 6534         | 161-B 24                | 21/12/2005            |              | ΤΙΜΟΛΟΓΙΟ ΠΩΛΗΣΗΣ                                                | EURO         | 10,00         | +                                          | 0,00                                             |                                                                       |                           | Πλή                                 | θος                                                                                                    |
|        | IV 6550         | 162-A 5                 | 28/12/2005            | 19           | ΤΙΜΟΛΟΓΙΟ ΠΑΡΟΧΗΣ ΥΠΗΡΕΣΙΩΝ                                      | EURO         | 8.711,34      | ÷                                          | 0,00                                             |                                                                       |                           | αντιστοιχ                           | (ισμένων                                                                                                    |
|        | IV 6704         | TIM01 25                | 24/1/2006             |              | ΤΙΜΟΛΟΓΙΟ                                                        | EURO         | 13,60         | +                                          | 0,00                                             |                                                                       |                           | πιστώ                               | σεων.                                                                                                    |
|        | <u>IV 6985</u>  | TIM                     | 9/3/2006              |              | ΤΙΜΟΛΟΓΙΟ                                                        | EURO         | 28.500,00     | +                                          | 0,00                                             |                                                                       |                           |                                     |                                                                                                    |
|        | IV 7008         | TIM01                   | 10/3/2006             |              | ΤΙΜΟΛΟΠΟ                                                         | EURO         | 224,00        | +                                          | 100,00                                           | 1                                                                     | 'AR 2109'                 |                                     |                                                                                                    |
|        | IV 7161         | 222-A                   | 26/4/2006             |              | ΤΙΜΟΛΟΓΙΟ ΔΕΛΤΙΟ ΑΠΟΣΤΟΛΗΣ                                       | EURO         | 17.850,00     | +                                          | 9.00                                             |                                                                       |                           |                                     |                                                                                                    |
|        | IV 7168         | 222-A                   | 3/5/2006              |              | ΤΙΜΟΛΟΓΙΟ ΔΕΛΤΙΟ ΑΠΟΣΤΟΛΗΣ                                       | EURO         | 80,00         | +                                          | 0,                                               |                                                                       | _                         |                                     |                                                                                                    |
|        | IV 10316        | 222-A 3                 | 3/1/2008              |              | ΤΙΜΟΛΟΓΙΟ ΔΕΛΤΙΟ ΑΠΟΣΤΟΛΗΣ                                       | EURO         | 99,00         | +                                          | 0,00                                             |                                                                       | 1 100001                  | o                                   |                                                                                                    |
|        | <u>IV 10317</u> | 222-A 4                 | 3/1/2008              |              | ΤΙΜΟΛΟΓΙΟ ΔΕΛΤΙΟ ΑΠΟΣΤΟΛΗΣ                                       | EURO         | 241,05        | +                                          | 0,00                                             |                                                                       | αντιστοίχι                | σης                                 |                                                                                                    |
|        | IV 11769        | 222-Г                   | 28/12/2009            |              | ΤΙΜΟΛΟΓΙΟ - ΔΕΛΤΙΟ ΑΠΟΣΤΟΛΗΣ                                     | EURO         | 150,00        | +                                          | 0,00                                             | (к)                                                                   | ιεισμένο τ                | ποσό)                               |                                                                                                    |
|        | IV 13863        | 222-F                   | 5/3/2011              |              | ΤΙΜΟΛΟΓΙΟ - ΔΕΛΤΙΟ ΑΠΟΣΤΟΛΗΣ                                     | EURO         | 1.000,00      | +                                          | 0,00                                             |                                                                       | με σχετι                  | кó                                  |                                                                                                    |
|        | <u>IV 13251</u> | 161-A                   | 1/6/2011              |              | ΤΙΜΟΛΟΓΙΟ ΠΩΛΗΣΗΣ                                                | EURO         | 394,00        | +                                          | 0,00                                             |                                                                       |                           |                                     |                                                                                                    |
|        | IV 13462        | TIM                     | 21/6/2011             |              | ΤΙΜΟΛΟΓΙΟ                                                        | EURO         | 84,00         | +                                          | 0,00                                             |                                                                       |                           |                                     |                                                                                                    |
|        | <u>IV 15651</u> | 162-A 29                | 4/3/2016              | 19           | ΤΙΜΟΛΟΓΙΟ ΠΑΡΟΧΗΣ ΥΠΗΡΕΣΙΩΝ                                      | EURO         | 2.034.273,69  | ÷                                          | 0,00                                             |                                                                       |                           |                                     |                                                                                                    |
|        |                 |                         |                       |              |                                                                  |              | 5.038.656.18  |                                            | 3,91                                             | 18                                                                    |                           |                                     | Σύνολα                                                                                                    |
|        |                 |                         |                       |              |                                                                  |              |               |                                            | -,- *                                            |                                                                       |                           |                                     | 2000/0.                                                                                                    |

Η παλαιά φόρμα της αντιστοίχισης θα διατηρηθεί προς διευκόλυνση σας για λίγες εκδόσεις ακόμα, για να συνηθίσετε την νέα διαδικασία. Συνιστούμε θερμά να ξεκινήσετε άμεσα να δουλεύετε με την νέα φόρμα, η οποία άλλωστε σας προσφέρει περισσότερα και ισχυρότερα χαρακτηριστικά.

2. Νέα φόρμα με τίτλο Συνοπτική εικόνα πελάτη (account summary profile). Στο υποσύστημα των πελατών, στο μενού της συντήρησης, έχει προστεθεί μια νέα φόρμα που ονομάζεται Συνοπτική εικόνα πελάτη. Εκεί, σε μια ενιαία φόρμα θα βρείτε συγκεντρωμένες όλες τις πληροφορίες που αφορούν στον πελάτη, είτε αυτές είναι τα σταθερά στοιχεία του πελάτη, είτε τα οικονομικά του κλπ. Η φόρμα αυτή κάνει χρήση όλων των νέων χαρακτηριστικών (embedded grids, embedded charts, conditional formatting, custom drill down κλπ) της νέας έκδοσης της εφαρμογής. Αν σας ενδιαφέρει η δυνατότητα προσθήκης των χαρακτηριστικών αυτών και σε άλλες φόρμες, μη διστάσετε να επικοινωνήσετε με τον σύμβουλο σας.

Στην φόρμα αυτή θα βρείτε τα παρακάτω στοιχεία:

- Βασικά στοιχεία
  - Σταθερά στοιχεία πελάτη
  - Υποκαταστήματα πελάτη
- Εικόνα ERP
  - ο Ανοιχτά τιμολόγια και υπόλοιπο
  - Άληκτα αξιόγραφα
  - Σύνολα ανά μήνα, έτος και κωδικό κίνησης
  - Ανάλυση και σύνολα πωλήσεων
  - Ανοιχτές παραγγελίες
  - Εκκρεμή δελτία αποστολής
- Εικόνα πωλήσεων (γραφήματα)
  - Σύγκριση πωλήσεων φέτος-πέρυσι
  - Πωλήσεις ανά είδος (top είδη)
  - Πωλήσεις ανά προμηθευτικό οίκο
  - Πωλήσεις ανά κατηγορία
  - Πωλήσεις και μικτό κέρδος ανά μήνα
- Εικόνα εισπράξεων
  - Ημέρες εξόφλησης ανά τιμολόγιο (πίνακας)
  - Ημέρες εξόφλησης ανά τρίμηνο (γράφημα)
- Εικόνα CRM
  - ο Επαφές
  - ο Ευκαιρίες
  - ο Προσφορές
  - ο Συμβόλαια
  - ο Δραστηριότητες
  - ο Αιτήματα
  - ο Καμπάνιες

3. Δυνατότητα αποστολής μηνιαίου ισοζυγίου ή υπολοίπου στους πελάτες. Προσφέρεται η δυνατότητα αποστολής με email σε τακτά χρονικά διαστήματα, είτε του υπολοίπου, είτε του ισοζυγίου του πελάτη, με σκοπό την ενημέρωση ή/και την συμφωνία των υπολοίπων. Ο παραλήπτης μπορεί να είναι το λογιστήριο του πελάτη, ο αρμόδιος πωλητής, ο εισπράκτορας, ή οποιοσδήποτε τρίτος επιθυμείτε. Η δυνατότητα αυτή απαιτεί παραμετροποίηση από τον σύμβουλο σας και προσφέρεται (αν φυσικά το επιθυμείτε) και για αποστολή email στους προμηθευτές σας.

### Λιανική

 Προκαταβολές και δωροεπιταγές στην λιανική. Στο fast entry της λιανικής, έχει προστεθεί δυνατότητα υποστήριξης προκαταβολών και δωροεπιταγών. Η εκτύπωση του ταμείου έχει επίσης τροποποιηθεί για να υποστηρίξει τις νέες αυτές λειτουργίες.

### Αποθήκη

 Εκτυπώσεις Barcodes. Στον Explorer έχουν προστεθεί νέες εκτυπώσεις που υποστηρίζουν ετικέτες barcodes (και όχι μόνον) σε οποιονδήποτε inkjet ή laser εκτυπωτή με χρήση ετικετών σε σελίδες μεγέθους Α4. Δεν χρειάζεται επομένως να προμηθευτείτε εξειδικευμένους εκτυπωτές και αναλώσιμα (μελανοταινίες, θερμικό χαρτί κλπ.) για να τυπώσετε ετικέτες, αλλά μπορείτε να χρησιμοποιήσετε οποιανδήποτε εκτυπωτή και ετικέτες που θα βρείτε εύκολα στο εμπόριο (βλ. εικόνα που ακολουθεί).

| Thesis Navigator #                                                                                                    | 🔠 👙 Δημιουργία νέας 🗙 🦎 Ετικέτ                                                                                                    | τες Α4 (70 | ×                                                                                  |
|----------------------------------------------------------------------------------------------------|----------------------------------------------------------------------------------------------------|------------|------------------------------------------------------------------------------------|
| Important         Important         Important         Important         Important           Important         Important         Important         Important         Important           Important         Important         Important         Important         Important           Important         Important         Important         Important         Important           Important         Important         Important         Important         Important         Important           Important         Important </th <th>Settings Southers           Area           Area           A</th> <th></th> <th>287,<br/>0,<br/>0,<br/>0,<br/>0,<br/>0,<br/>0,<br/>0,<br/>0,<br/>0,<br/>0,<br/>0,<br/>0,<br/>0,</th> | Settings Southers           Area           Area           A                                              |            | 287,<br>0,<br>0,<br>0,<br>0,<br>0,<br>0,<br>0,<br>0,<br>0,<br>0,<br>0,<br>0,<br>0, |
| G Gá Agoudórman     Carl hom     Carl hom     Carl h                                                                                                    | Прекор сазыблоки/рак;           В           У Фарнокурус           У В           У Фарнокурус           У В           У Фарнокурус           У В           У Фарнокурус           У В           У Фарнокурус           У В           У Фарнокурус           У В           У Фарнокурус           У В           У Фарнокурус           У В           У Фарнокурус           У В           У Фарнокурус           У В           У Фарнокурус           У В           У Фарнокурус           У В           У В           У Фарнокурус           У В           У В           У В           У В           У В           У В           У В           У В           У В           У В           У В           У В           У В           У В           У В           У В           У В           У В           У В           У В | ▲          | пу скул 0                                                                          |
|                                                                                                    | Переорії срийонайрагу;<br>В<br>Н ні ні рукрафії 0 ала 0 (): ні нії                                                                                                    | ¢          |                                                                                    |

Στον κόμβο Εκτυπώσεις barcodes (ετικέτες) υπάρχουν δύο επιλογές:

- Δημιουργία νέας εκτύπωσης.
   Μπορείτε να φτιάξετε τη δικιά σας custom εκτύπωση επιλέγοντας από μια μεγάλη λίστα με standard ετικέτες του εμπορίου (διπλανή εικόνα), ή ακόμα και με τελείως custom διαστάσεις.
- Ετικέτες A4 70x37 mm (χωρίς περιθώρια). Έτοιμη πρότυπη εκτύπωση για σελίδα A4, με 24 ετικέτες ανά σελίδα (διαστάσεων 70x37 mm).

|  | Περιγραφή/Επωνυμία                                                    | Πλήθος ετικετών | Διαστ.σελίδας | Περιθώρια       | Διαστ.ετικέτ |
|--|-----------------------------------------------------------------------|-----------------|---------------|-----------------|--------------|
|  | nDc                                                                   | * <b>D</b> ¢    | * <b>0</b> 1  | 8Dc             | * C          |
|  | Custom διαστάσεις                                                     |                 |               |                 |              |
|  | Ετικέτες Α4, 2 ανά σελ., διαστάσεων 210.0 x 148.5 mm, χωρίς περιθώρια | 1 × 2           | 210 x 297 mm  | Χωρίς περιθώρια | 210 x 149 m  |
|  | Ετικέτες Α4, 4 ανά σελ., διαστάσεων 105.0 x 148.5 mm, χωρίς περιθώρια | 2 x 2           | 210 x 297 mm  | Χωρίς περιθώρια | 105 x 149 m  |
|  | Ετικέτες Α4, 8 ανά σελ., διαστάσεων 99.1 x 67.7 mm, με περιθώρια      | 2 x 4           | 210 x 297 mm  | 6 x 13 mm       | 99 x 68 mm   |
|  | Ετικέτες Α4, 8 ανά σελ., διαστάσεων 105.0 x 74.2 mm, χωρίς περιθώρια  | 2 x 4           | 210 x 297 mm  | Χωρίς περιθώρια | 105 x 74 mm  |
|  | Ετικέτες Α4, 10 ανά σελ., διαστάσεων 105.0 x 57.0 mm, με περιθώρια    | 2 x 5           | 210 x 297 mm  | 0 x 6 mm        | 105 x 57 mm  |
|  | Ετικέτες Α4, 12 ανά σελ., διαστάσεων 96.5 x 42.3 mm, με περιθώρια     | 2 x 6           | 210 x 297 mm  | 9 x 22 mm       | 97 x 42 mm   |
|  | Ετικέτες Α4, 12 ανά σελ., διαστάσεων 105.0 x 48.0 mm, με περιθώρια    | 2 x 6           | 210 x 297 mm  | 0 x 5 mm        | 105 x 48 mm  |
|  | Ετικέτες Α4, 12 ανά σελ., διαστάσεων 97.0 x 42.3 mm, με περιθώρια     | 2 x 6           | 210 x 297 mm  | 8 x 22 mm       | 97 x 42 mm   |
|  | Ετικέτες Α4, 14 ανά σελ., διαστάσεων 105.0 x 42.4 mm, χωρίς περιθώρια | 2 x 7           | 210 x 297 mm  | Χωρίς περιθώρια | 105 x 42 mm  |
|  | Ετικέτες Α4, 16 ανά σελ., διαστάσεων 96.5 x 33.9 mm, με περιθώρια     | 2 x 8           | 210 x 297 mm  | 9 x 13 mm       | 97 x 34 mm   |
|  | Ετικέτες Α4, 16 ανά σελ., διαστάσεων 105.0 x 37.1 mm, χωρίς περιθώρια | 2 x 8           | 210 x 297 mm  | Χωρίς περιθώρια | 105 x 37 mm  |
|  | Ετικέτες Α4, 12 ανά σελ., διαστάσεων 70.0 x 67.7 mm, με περιθώρια     | 3 x 4           | 210 x 297 mm  | 0 x 13 mm       | 70 x 68 mm   |
|  | Ετικέτες Α4, 21 ανά σελ., διαστάσεων 70.0 x 42.4 mm, χωρίς περιθώρια  | 3 x 7           | 210 x 297 mm  | Χωρίς περιθώρια | 70 x 42 mm   |
|  | Ετικέτες Α4, 24 ανά σελ., διαστάσεων 70.0 x 37.1 mm, χωρίς περιθώρια  | 3 x 8           | 210 x 297 mm  | Χωρίς περιθώρια | 70 x 37 mm   |
|  | Ετικέτες Α4, 24 ανά σελ., διαστάσεων 70.0 x 33.9 mm, με περιθώρια     | 3 x 8           | 210 x 297 mm  | 0 x 13 mm       | 70 x 34 mm   |
|  | Ετικέτες Α4, 24 ανά σελ., διαστάσεων 66.0 x 33.9 mm, με περιθώρια     | 3 x 8           | 210 x 297 mm  | 6 x 13 mm       | 66 x 34 mm   |
|  | Ετικέτες Α4, 24 ανά σελ., διαστάσεων 70.0 x 37.1 mm, χωρίς περιθώρια  | 3 x 8           | 210 x 297 mm  | Χωρίς περιθώρια | 70 x 37 mm   |
|  | Ετικέτες Α4, 27 ανά σελ., διαστάσεων 70.0 x 30.0 mm, με περιθώρια     | 3 x 9           | 210 x 297 mm  | 0 x 14 mm       | 70 x 30 mm   |
|  | Ετικέτες Α4, 27 ανά σελ., διαστάσεων 63.5 x 29.6 mm, με περιθώρια     | 3 x 9           | 210 x 297 mm  | 10 x 15 mm      | 64 x 30 mm   |
|  | Ετικέτες Α4, 30 ανά σελ., διαστάσεων 70.0 x 29.7 mm, χωρίς περιθώρια  | 3 × 10          | 210 x 297 mm  | Χωρίς περιθώρια | 70 x 30 mm   |
|  | Ετικέτες Α4, 40 ανά σελ., διαστάσεων 52.5 x 29.7 mm, χωρίς περιθώρια  | 4 × 10          | 210 x 297 mm  | Χωρίς περιθώρια | 53 x 30 mm   |
|  | Ετικέτες Α4, 44 ανά σελ., διαστάσεων 48.5 x 25.4 mm, με περιθώρια     | 4 x 11          | 210 x 297 mm  | 8 x 9 mm        | 49 x 25 mm   |
|  | Ετικέτες Α4, 56 ανά σελ., διαστάσεων 52.5 x 21.2 mm, χωρίς περιθώρια  | 4 x 14          | 210 x 297 mm  | Χωρίς περιθώρια | 53 x 21 mm   |
|  | Ετικέτες Α4, 64 ανά σελ., διαστάσεων 48.5 x 16.9 mm, με περιθώρια     | 4 x 16          | 210 x 297 mm  | 8 x 13 mm       | 49 x 17 mm   |
|  | Ετικέτες Α4, 65 ανά σελ., διαστάσεων 38.0 x 21.2 mm, με περιθώρια     | 5 x 13          | 210 x 297 mm  | 10 x 11 mm      | 38 x 21 mm   |

Σε οποιαδήποτε εκτύπωση δημιουργήσετε, μπορείτε να επιλέξετε τα τυπώσετε τα είδη μιας παραγγελίας (αγορών ή πωλήσεων), ενός παραστατικού (πελάτη ή προμηθευτή), ή τελείως αυθαίρετα, οποιοδήποτε είδος, που έχει ή δεν έχει barcode, σε όσες ετικέτες επιθυμείτε.

Τέλος, μέσω του ενσωματωμένου designer του BI (εικόνα που ακολουθεί) μπορείτε να κάνετε μόνοι σας την σχεδίαση της ετικέτας σας, ή να την ζητήσετε από τον σύμβουλο σας. Η ετικέτα μπορεί να περιέχει οποιοδήποτε από τα συνήθη πεδία του είδους, barcode, φωτογραφία, τιμές κλπ.

| 💀 Report Designer                                                                                                    |                                                                                                    |                                            |                                                      | - 🗆 X                                                            |
|----------------------------------------------------------------------------------------------------|----------------------------------------------------------------------------------------------------|--------------------------------------------|------------------------------------------------------|------------------------------------------------------------------|
| Ŧ                                                                                                    |                                                                                                    |                                            |                                                      |                                                                  |
| 🔲 🔹 Σχεδιαστής Αναφορών Προεπισκόπηση Προβολή ΗΤΝ                                                                                                    | L                                                                                                    |                                            |                                                      |                                                                  |
| Save & Αποκοπή Αντηγραφή Επικάλληση Ανοίρεση Επισύληψη                                                                                                    | Times New Roman         ▼         □         ▲         ×           9,75 ▼         B         I         U         ■         Ξ         ≡         ■ | ∰ B & J<br>¶ & <u>J</u>                    |                                                      | ξμίκρυνση<br>Zouμ •<br>Μεγέθυνση                                 |
| Report Επεξεργασία                                                                                                    | Γραμματοσειρά                                                                                                    | Στοίχιση                                   | Διάταξη                                              | Ζουμ Προβ 🔗                                                      |
| Εργαλειοθήκη 🛛 🖛 🗙 🗖 🔢 1 2 3                                                                                                    | 4 5 6 7 8 9 10                                                                                                    | 11 12 13                                   | 14 15 16 17 18 19 20                                 | 🗵 Εξερευνητής Av 🗆 🗷 🗙                                           |
| Πρότυπα Στοχεία         Ψ         @ detailBand1           λ Δεκτης         1         Γ           Δ Επκάτα         2         [Item_code]         @ [desc           Πλαίσιο ελέγχου         2         [Item_code]         @ [desc           Πλαίσιο ελέγχου         3         Γ         Γ           Πλαίσιο εκόνας         3         Γ         Γ           Πλαίσιο εκόνας         1         Γ         Γ           Πλαίσιο         Π         Γ         Γ | ] G Ta otor                                                                                                    | Χώρος για επαναλ<br>χεία που τοποθετούνται | λαμβανόμανες στήλες<br>εδώ θα εκτυποθούν λανθασμένα. |                                                                  |
|                                                                                                    |                                                                                                    |                                            |                                                      |                                                                  |
| Ομαδοποίηση και Ταξινόμηση                                                                                                    |                                                                                                    |                                            |                                                      |                                                                  |
| 📑 Add a Group 🔻 🥇 Add a Sort 👻 Διανοαική 💿 Μετακίνη                                                                                                    | ση προς τα επάνω 🛛 Μετακίνηση προς τα κά                                                                                                    | τω                                         |                                                      |                                                                  |
| Report Designer                                                                                                    |                                                                                                    |                                            | Διαδρομή ζ                                           |                                                                  |
|                                                                                                    |                                                                                                    |                                            |                                                      | ετικέτα<br>Κείμενο φί<br>Μέλος δεδ Table<br>Πηγή δεδο dataSet1 v |
|                                                                                                    |                                                                                                    |                                            |                                                      |                                                                  |

## Λογιστική

- Πρόβλημα στην καταχώρηση Πρόσθετων Εγγραφών Γενικής Λογιστικής. Σε προηγούμενες εκδόσεις και στα προγράμματα που υποστήριζαν την καταχώρηση πρόσθετων εγγραφών στην γενική λογιστική, αν το παραστατικό ήταν σε ξένο νόμισμα (όχι ευρώ), υπό συνθήκες, δεν γινόταν σωστή ενημέρωση της γενικής λογιστικής. Το πρόβλημα αυτό έχει αναγνωριστεί και διορθωθεί, σε όλα τα υποστηριζόμενα υποσυστήματα (εισπράξεις πελατών, πληρωμές προμηθευτών, τιμολόγια προμηθευτών κλπ).
- 2. Αλλαγές στην συγκεντρωτική κατάσταση τιμολογίων. Στην κατάσταση ΚΕΠΥΟ (τόσο στους πελάτες, όσο και στους προμηθευτές) καταργείται πλέον η επιλογή Δημόσιο. Αν είχατε πελάτες ή προμηθευτές σε αυτήν την κατηγορία, θα εμφανίζονται ως κανονικοί πελάτες που θα περιλαμβάνονται στην συγκεντρωτική κατάσταση (εκτός αν τους τροποποιήσετε). Οι επιλογές που έχει πλέον το συγκεκριμένο πεδίο (Κατάσταση ΚΕΠΥΟ) είναι οι εξής τρεις:
  - Περιλαμβάνεται
  - Δεν περιλαμβάνεται (τα τιμολόγια συμπεριφέρονται ως ΑΛΠ)
  - Μη υπόχρεος υποβολής

#### Framework \*

- 1. Δυνατότητα αποθήκευσης των control properties ενός layout (φόρμας). Ως
  - γνωστόν, τα properties των πεδίων μιας φόρμας που βρίσκονται μέσα στο Control Section (βλ. διπλανή εικόνα) θεωρούνται δομικά χαρακτηριστικά του control και διατηρούν την τιμή που έχουν την στιγμή της δημιουργίας τους. Αν και επιτρέπεται η τροποποίηση τους στο runtime, δυστυχώς δεν επιτρέπεται να αποθηκευτούν στον πίνακα των layouts. Για οποιαδήποτε αλλαγή στα properties αυτά θα έπρεπε να γραφτεί C# κώδικας στο design time. Στην νέα έκδοση, προσφέρεται πλέον η δυνατότητα πρόσβασης στα control properties ενός ή περισσοτέρων controls μιας φόρμας. Σε αυτήν την έκδοση η τροποποίηση γίνεται με χειροκίνητο τρόπο (ενώ σε επόμενες εκδόσεις υπάρξει κάποιου θα βαθμού αυτοματοποίηση). Ο πίνακας των layouts (formlayout net) έχει μια νέα στήλη που ονομάζεται additional στην οποίαν ο σύμβουλος ή ο προγραμματιστής, μπορεί να προσθέσει τα properties για όσα controls θέλει να τροποποιήσει, χωρισμένα με τον χαρακτήρα | (vertical bar).

| Properties  | Events             |                |   |          |  |  |  |
|-------------|--------------------|----------------|---|----------|--|--|--|
| Appeara     | ance               |                | * | $\wedge$ |  |  |  |
| Appea       | ranceItemCaption   | Appearance     |   |          |  |  |  |
| Image       |                    | (none)         |   |          |  |  |  |
| Image       | Alignment          | MiddleLeft     |   |          |  |  |  |
| Image       | Index              | -1             |   |          |  |  |  |
| Image       | ToTextDistance     | 5              |   |          |  |  |  |
| Behavio     | r                  | A              |   |          |  |  |  |
| AllowG      | lyphSkinning       | Default        |   |          |  |  |  |
| AllowH      | lide               | True           |   |          |  |  |  |
| Allow       | lotTrack           | True           |   |          |  |  |  |
| Conter      | ntVisible          | True           |   |          |  |  |  |
| ✓ A Control | bl 🔪               |                |   |          |  |  |  |
| ) (Da       | taBindin           |                |   |          |  |  |  |
| Allo        | мыгор              | False          |   |          |  |  |  |
| Allo        | wHtmlTextInToolTip | Default        |   |          |  |  |  |
| And         | thor               | Top, Left      |   |          |  |  |  |
| Bac         | :kColor            | 240; 240; 240  |   |          |  |  |  |
| Bor         | derStyle           | Default        |   |          |  |  |  |
| Cau         | usesValidation     | True           |   |          |  |  |  |
| Cur         | sor                | Default        |   |          |  |  |  |
| Doc         | :k                 | None           |   |          |  |  |  |
| Edi         | tValue             |                |   |          |  |  |  |
| Ena         | abled              | False          |   |          |  |  |  |
| Ent         | erMoveNextControl  | True           |   |          |  |  |  |
| ▶ For       | nt                 | Tahoma; 8,25pt |   |          |  |  |  |
| For         | eColor             | 152; 152; 152  |   |          |  |  |  |
| Ime         | Mode               | NoControl      |   |          |  |  |  |
| ► Loc       | ation              | 981; 65        |   |          |  |  |  |
| Mar         | rgin               | 3; 3; 3; 3     |   |          |  |  |  |
| ► Ma        | ximumSize          | 0; 0           |   |          |  |  |  |
| Mer         | nuManager          | (none)         |   |          |  |  |  |
| ► Min       | imumSize           | 0; 0           |   |          |  |  |  |
| ▶ Pro       | perties            |                |   |          |  |  |  |
| Rig         | htToLeft           | No             |   |          |  |  |  |
| Sho         | owToolTips         | True           |   |          |  |  |  |
| Size        | 2                  | 242; 20        |   |          |  |  |  |
| Sty         | leController       | (pape)         | _ |          |  |  |  |

Παρακάτω ακολουθεί παράδειγμα περιεχομένων που μπορεί να έχει η συγκεκριμένη στήλη (το παράδειγμα είναι με πεδία από την φόρμα των ειδών):

 $item\_flag. Fore Color=red | item\_flag. Font=Courier \ New, \ 12pt | item\_flag. Properties. ReadOnly=true | type\_id. ReadOnly=true | type\_id. ReadOnly=true | type\_id. ReadOnly=true | type\_id. ReadOnly=true | type\_id. ReadOnly=true | type\_id. ReadOnly=true | type\_id. ReadOnly=true | type\_id. ReadOnly=true | type\_id. ReadOnly=true | type\_id. ReadOnly=true | type\_id. ReadOnly=true | type\_id. ReadOnly=true | type\_id. ReadOnly=true | type\_id. ReadOnly=true | type\_id. ReadOnly=true | type\_id. ReadOnly=true | type\_id. ReadOnly=true | type\_id. ReadOnly=true | type\_id. ReadOnly=true | type\_id. ReadOnly=true | type\_id. ReadOnly=true | type\_id. ReadOnly=true | type\_id. ReadOnly=true | type\_id. ReadOnly=true | type\_id. ReadOnly=true | type\_id. ReadOnly=true | type\_id. ReadOnly=true | type\_id. ReadOnly=true | type\_id. ReadOnly=true | type\_id. ReadOnly=true | type\_id. ReadOnly=true | type\_id. ReadOnly=true | type\_id. ReadOnly=true | type\_id. ReadOnly=true | type\_id. ReadOnly=true | type\_id. ReadOnly=true | type\_id. ReadOnly=true | type\_id. ReadOnly=true | type\_id. ReadOnly=true | type\_id. ReadOnly=true | type\_id. ReadOnly=true | type\_id. ReadOnly=true | type\_id. ReadOnly=true | type\_id. ReadOnly=true | type\_id. ReadOnly=true | type\_id. ReadOnly=true | type\_id. ReadOnly=true | type\_id. ReadOnly=true | type\_id. ReadOnly=true | type\_id. ReadOnly=true | type\_id. ReadOnly=true | type\_id. ReadOnly=true | type\_id. ReadOnly=true | type\_id. ReadOnly=true | type\_id. ReadOnly=true | type\_id. ReadOnly=true | type\_id. ReadOnly=true | type\_id. ReadOnly=true | type\_id. ReadOnly=true | type\_id. ReadOnly=true | type\_id. ReadOnly=true | type\_id. ReadOnly=true | type\_id. ReadOnly=true | type\_id. ReadOnly=true | type\_id. ReadOnly=true | type\_id. ReadOnly=true | type\_id. ReadOnly=true | type\_id. ReadOnly=true | type\_id. ReadOnly=true | type\_id. ReadOnly=true | type\_id. ReadOnly=true | type\_id. ReadOnly=true | type\_id. ReadOnly=true | type\_id. ReadOnly=true | type\_id. ReadOnly=true | type\_id. ReadOnly=true | type\_id. ReadOnly=true | type\_id. Rea$ 

<sup>\*</sup> Η ενότητα Framework μπορεί να αξιοποιηθεί από κάθε χρήστη, αλλά συγκεκριμένες λειτουργίες απευθύνονται μόνον σε χρήστες με μεγάλη εμπειρία, σε μηχανογράφους και στους συμβούλους υλοποίησης.

2. Υποστήριξη shape files (.SHP) στα συνημμένα. Όπως είναι γνωστό, το shapefile (.SHP) είναι ένας τύπος αρχείου που περιέχει γεωγραφικά δεδομένα. Αν εισάγετε ένα τέτοιο αρχείο ως συνημμένο, σε οποιαδήποτε εγγραφή, και τα δεδομένα που περιέχει είναι στο σύστημα ΕΓΣΑ87, τότε το Thesis σας προσφέρει τη δυνατότητα (με δεξί κλικ) να απεικονίσετε τα περιεχόμενα (πολύγωνα) πάνω σε οποιονδήποτε από τους υποστηριζόμενους χάρτες (βλ. εικόνα που ακολουθεί). Θα πρέπει προφανώς να εισάγετε στην ίδια εγγραφή και όλα τα αρχεία που συνοδεύουν το shapefile (.SHX & .DBF).

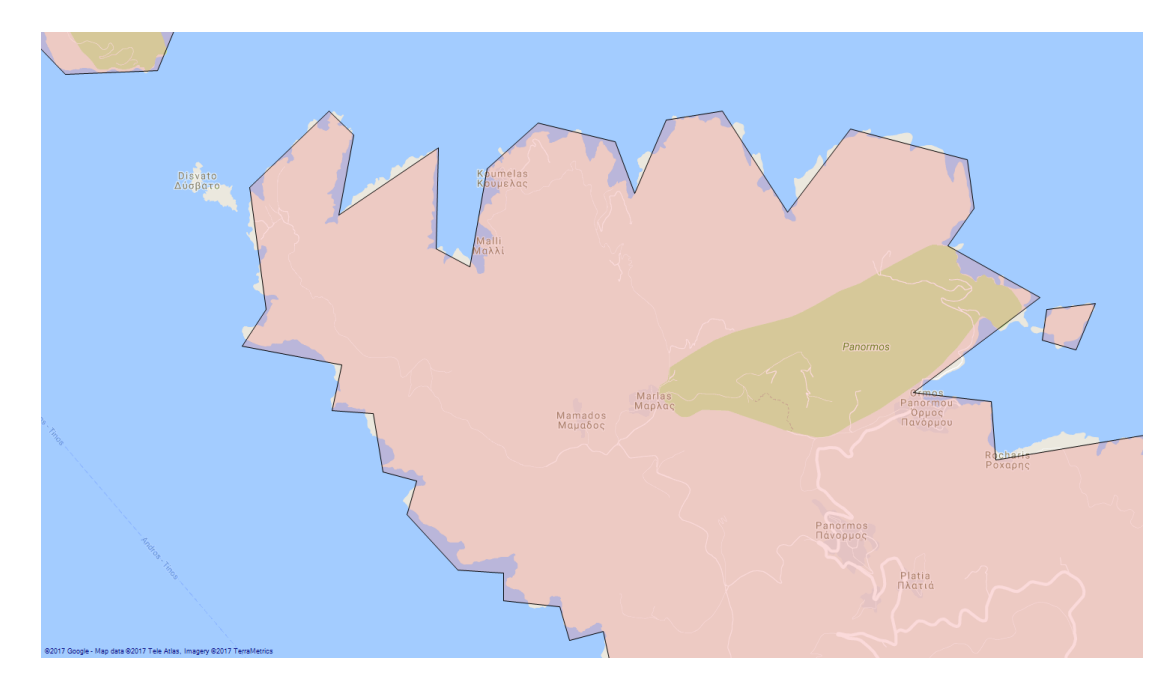

3. Νέα SQL CLR poυτίνα getmapimage\_png. Η ρουτίνα αυτή μπορεί να σας εμφανίσει (είτε σε πίνακα/grid, είτε σε report) έναν χάρτη, με συντεταγμένες και μεγέθυνση που θα περάσετε ως παραμέτρους, ενώ παράλληλα μπορεί να εμφανίσει την εικόνα της αρεσκείας σας ως overlay πάνω στον χάρτη (βλ. εικόνα που ακολουθεί). Η εικόνα που θα εμφανιστεί πάνω στον χάρτη, θα πρέπει προφανώς να είναι τύπου .PNG που υποστηρίζει διαφάνεια.

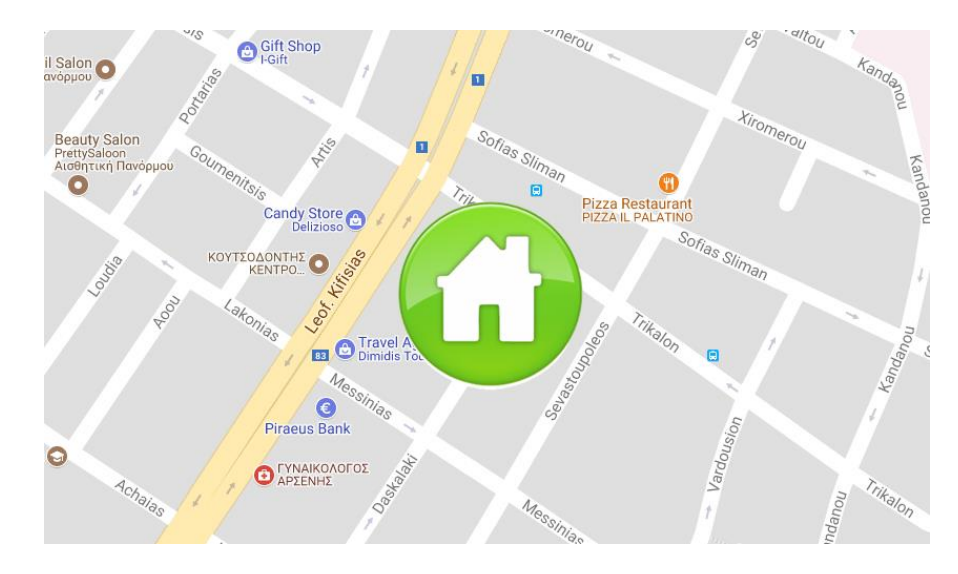

4. Grid controls μέσα σε φόρμες. Μια φόρμα (layout) μπορεί να περιέχει ένα η περισσότερα grid controls (πεδία που το όνομα τους αρχίζει από grid\_). Τα controls αυτά είναι πλέον πλήρως συνδεδεμένα με την εργαλειοθήκη (ribbon aware), εμφανίζονται σε ξεχωριστό κόμβο στην Διαμόρφωση οθόνης, επιτρέπουν την πλήρη παραμετροποίηση τους και προφανώς αποθηκεύονται κατά την αποθήκευση της διαμόρφωσης (σε ξεχωριστή εγγραφή του πίνακα formlayout\_net). Τέλος, κάθε στήλη του grid μπορεί να υποστηρίξει την δυνατότητα drill down, συμπληρώνοντας στην στήλη unbound expression την αντίστοιχη φόρμα. Δεκτές είναι επίσης και οι παρακάτω τιμές:

|DRILL:PROGRAM\_CODE| |DRILL:EMAIL| |DRILL:WEB| |DRILL:PHONE| |DRILL:ADDRESS| |DRILL:mtrx\_id| |DRILL:oetrx\_id| |DRILL:ivtrx\_id|

- 5. Chart controls μέσα σε φόρμες. Μια φόρμα (layout) μπορεί να περιέχει ένα η περισσότερα chart controls (πεδία που το όνομα τους αρχίζει από chart\_). Τα controls αυτά είναι πλέον πλήρως συνδεδεμένα με την εργαλειοθήκη (ribbon aware), εμφανίζονται σε ξεχωριστό κόμβο στην Διαμόρφωση οθόνης, επιτρέπουν την πλήρη παραμετροποίηση τους και προφανώς αποθηκεύονται κατά την αποθήκευση της διαμόρφωσης (σε ξεχωριστή εγγραφή του πίνακα formlayout\_net).
- 6. Νέα T-SQL poυτίνα search\_scripts\_sp. Με την βοήθεια της ρουτίνας αυτής μπορείτε να κάνετε αναζήτηση στην βάση σας ενός κειμένου, και η ρουτίνα θα σας αναφέρει αν γίνεται χρήση αυτού του κειμένου οπουδήποτε στην εφαρμογή Thesis.net. Αν π.χ. υπάρχει ένας πίνακας στην βάση δεδομένων που δεν γνωρίζετε αν είναι χρήσιμος και αν χρησιμοποιείται πουθενά ή όχι, με την βοήθεια της παραπάνω ρουτίνας, το πρόγραμμα θα εντοπίσει αν και που χρησιμοποιείται, και θα σας εμφανίσει στην οθόνη τα αντίστοιχα σημεία. Η αναζήτηση γίνεται τόσο στα αντικείμενα της βάσης (sysobjects, syscomments, syscolumns, agent jobs) όσο και στους δομικούς πίνακες της εφαρμογής (program, programdet, programsub, navquery, event\_handler, zoom). Προσοχή: Σε κάθε περίπτωση, ακόμα και αν ένα γίνεται από έμπειρο προσωπικό και αφού προηγηθεί ένα πλήρες backup της βάσης.